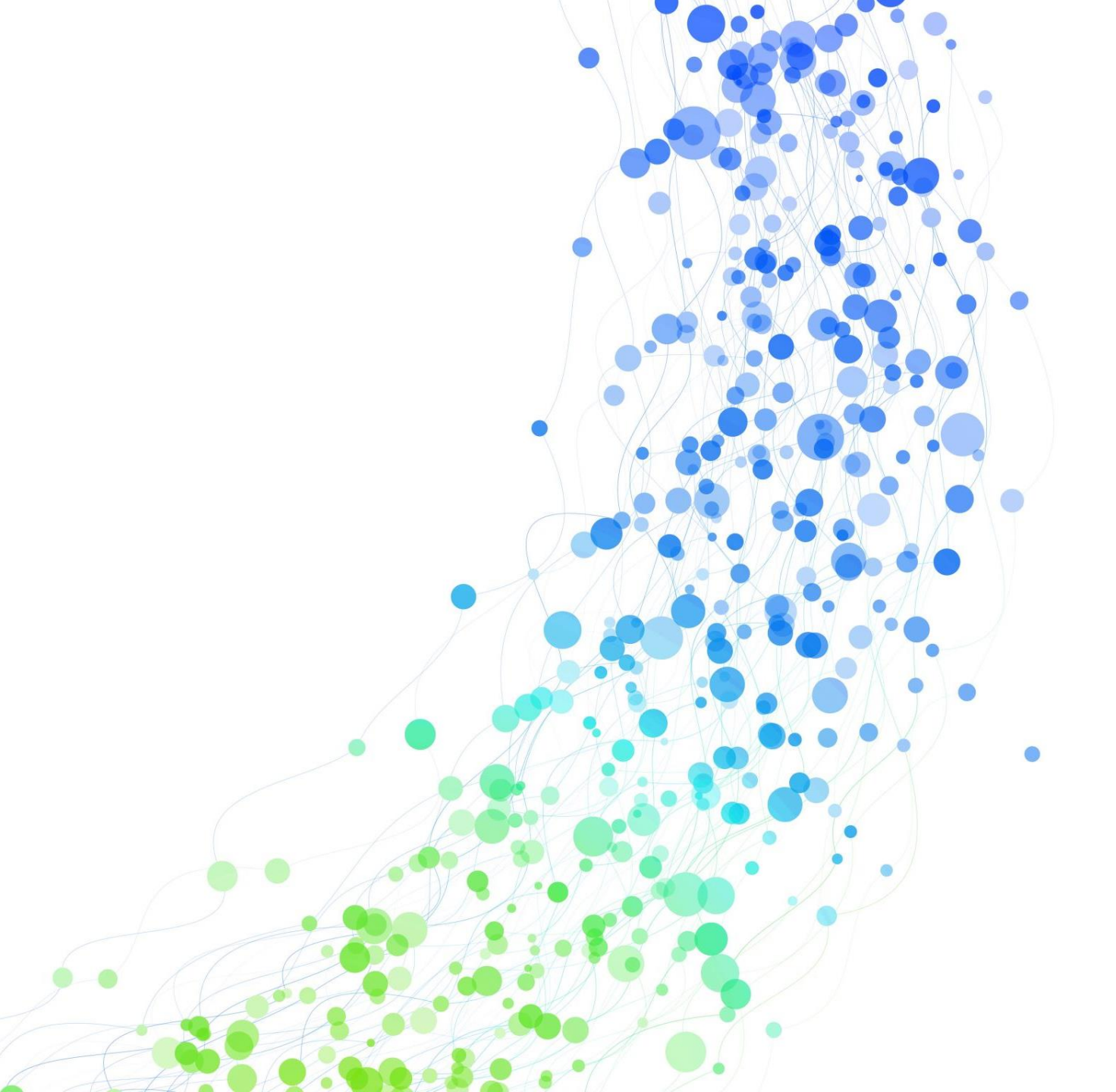

### Anleitung zum Einloggen in WebUntis an der GSH

- 1. Mobile Version
- 2. Browser Version

### **Mobile Version**

### **Untis Mobile**

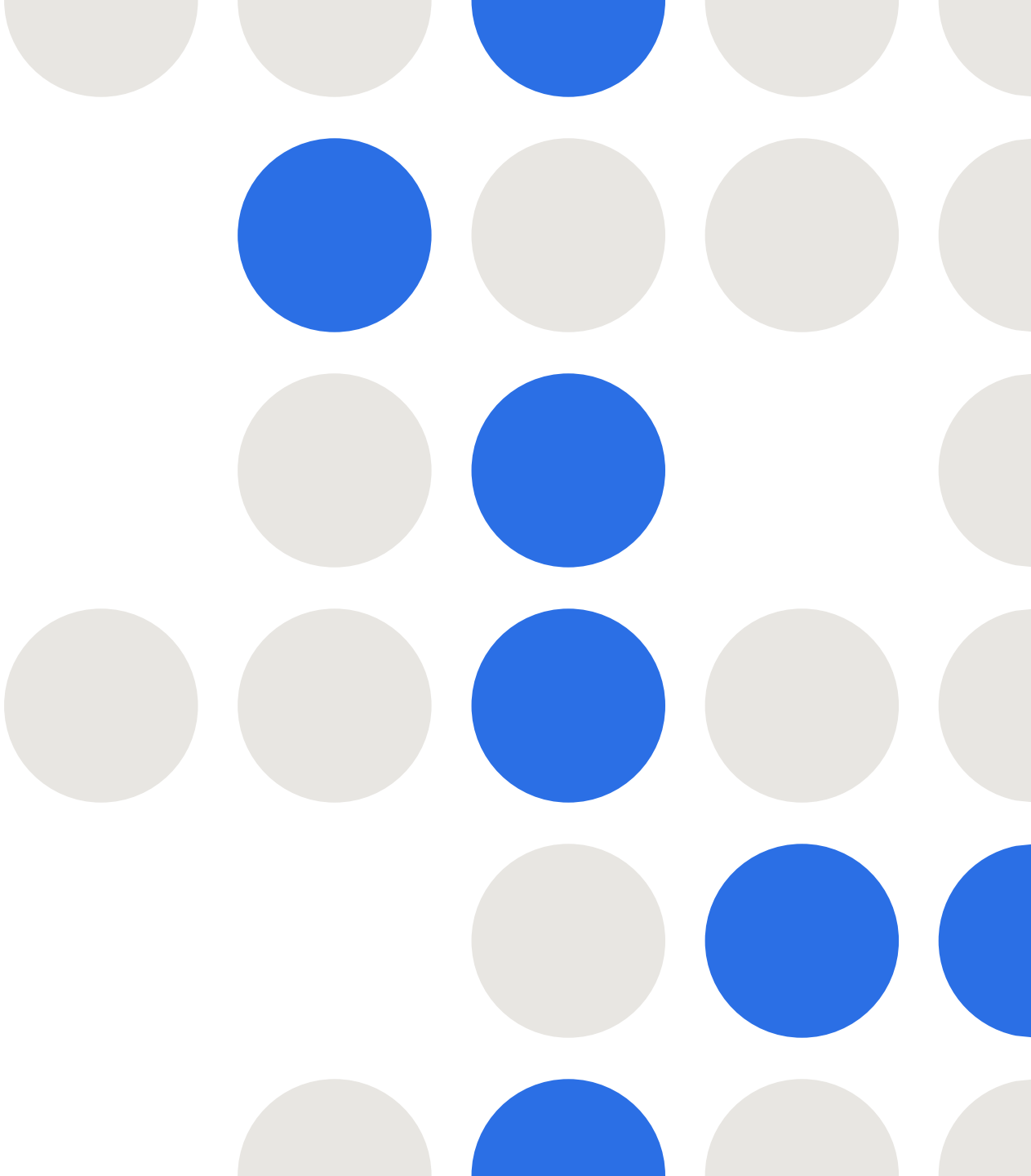

## 1. Lade die App "Untis Mobile" in deinem App-Store herunter

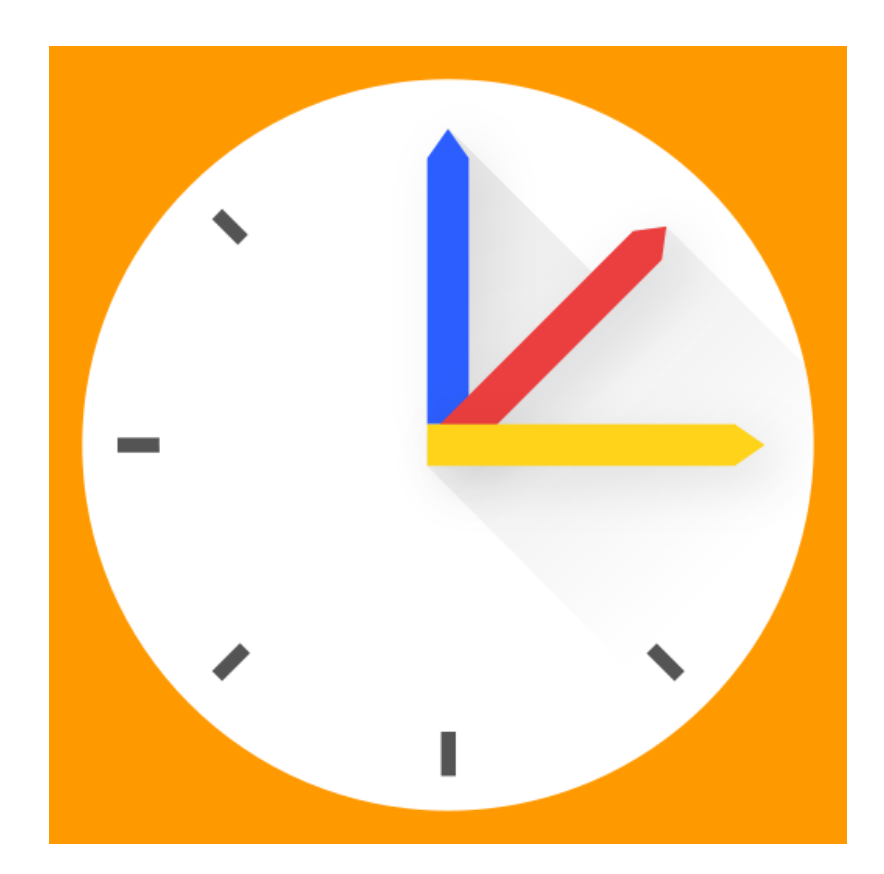

#### 2. Klicke auf den "Anmelden"-Button

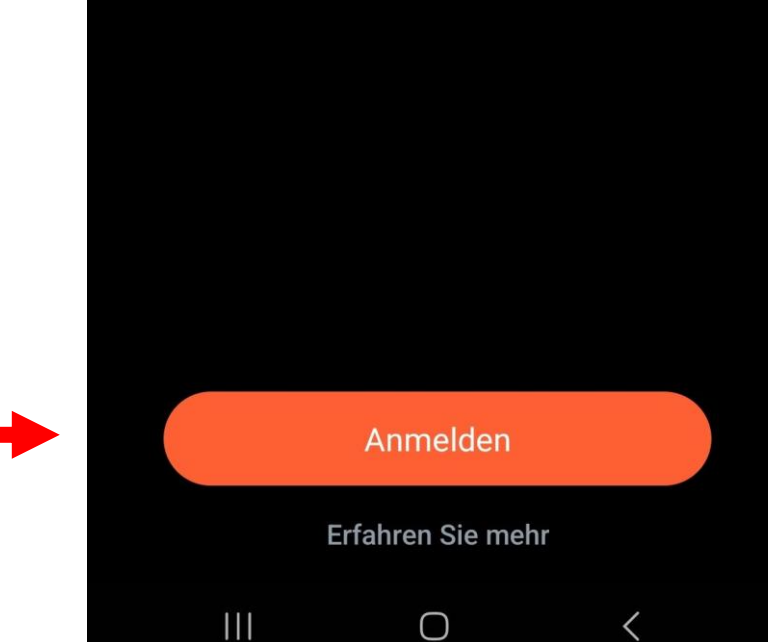

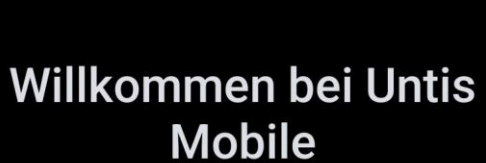

Immer up to date

#### 3. Suche nach "Hünxe"

Schule suchen

Anmelden

Suchen Sie Ihre Schule Schulname oder Adresse eingeben

Anmelden mit QR-Code

Manuelle Anmeldung

 $\bigcirc$ 

<

#### 4. Wähle die "GE Hünxe" aus

|   | < Anmelden     |      |                      |              |       |        |      |   |        |   |                         |
|---|----------------|------|----------------------|--------------|-------|--------|------|---|--------|---|-------------------------|
|   | Q <u>Hünxe</u> |      |                      |              |       |        |      |   | ×      |   |                         |
| - | <b>G</b><br>4  | 6569 | <b>ünxe</b><br>, Hün | e<br>ixe, Ir | ı den | Elsei  | n 34 |   |        | > | >                       |
|   | <              | Ĩ    | Hünx                 | æ            |       |        |      |   |        |   |                         |
|   | 1 2 3 4 5 6 7  |      |                      |              |       |        |      |   | 8 9 0  |   |                         |
|   | q              | w    | е                    | r            | t     | z      | u    | i | 0      | р | ü                       |
|   | а              | S    | d                    | f            | g     | h      | j    | k |        | ö | ä                       |
|   | Ŷ              |      | у                    | x            | С     | v      | b    | n | m      |   | $\overline{\mathbf{X}}$ |
|   | !#′            | 1    | ,                    | <            | I     | Deutsc | h    | > |        |   | Q                       |
|   |                |      | 111                  |              |       | Ο      |      |   | $\sim$ |   |                         |

#### 5. Gib deinen Benutzernamen und dein Passwort ein.

Der Benutzername besteht in der Regel aus den ersten sechs Buchstaben deines Nachnamens und den ersten drei Buchstaben deines Vornamens Beispiel: Max Mustermann heißt: MusterMax

GE Hünxe Benutzername Passwort Anmelden Anonym anmelden Passwort vergessen?  $\odot$ GIF ලා 8 2 3 5 7 4 6 8 9 0 z u <u>i</u> орü r t е W a h ö ä d f k g S а b  $\mathbf{\hat{O}}$  $\langle \times \rangle$ V n m С Х !#1 Deutsch > Weiter

## 6. Eine Mailadresse für Passwort-Erneuerung hinterlegen. Funktioniert nur am PC

Wenn du dein Kennwort vergessen hast und es nicht selbst wiederherstellen kannst, kannst du es von Frau Schlüter oder Herrn M. Lechtenberg zurücksetzen lassen.

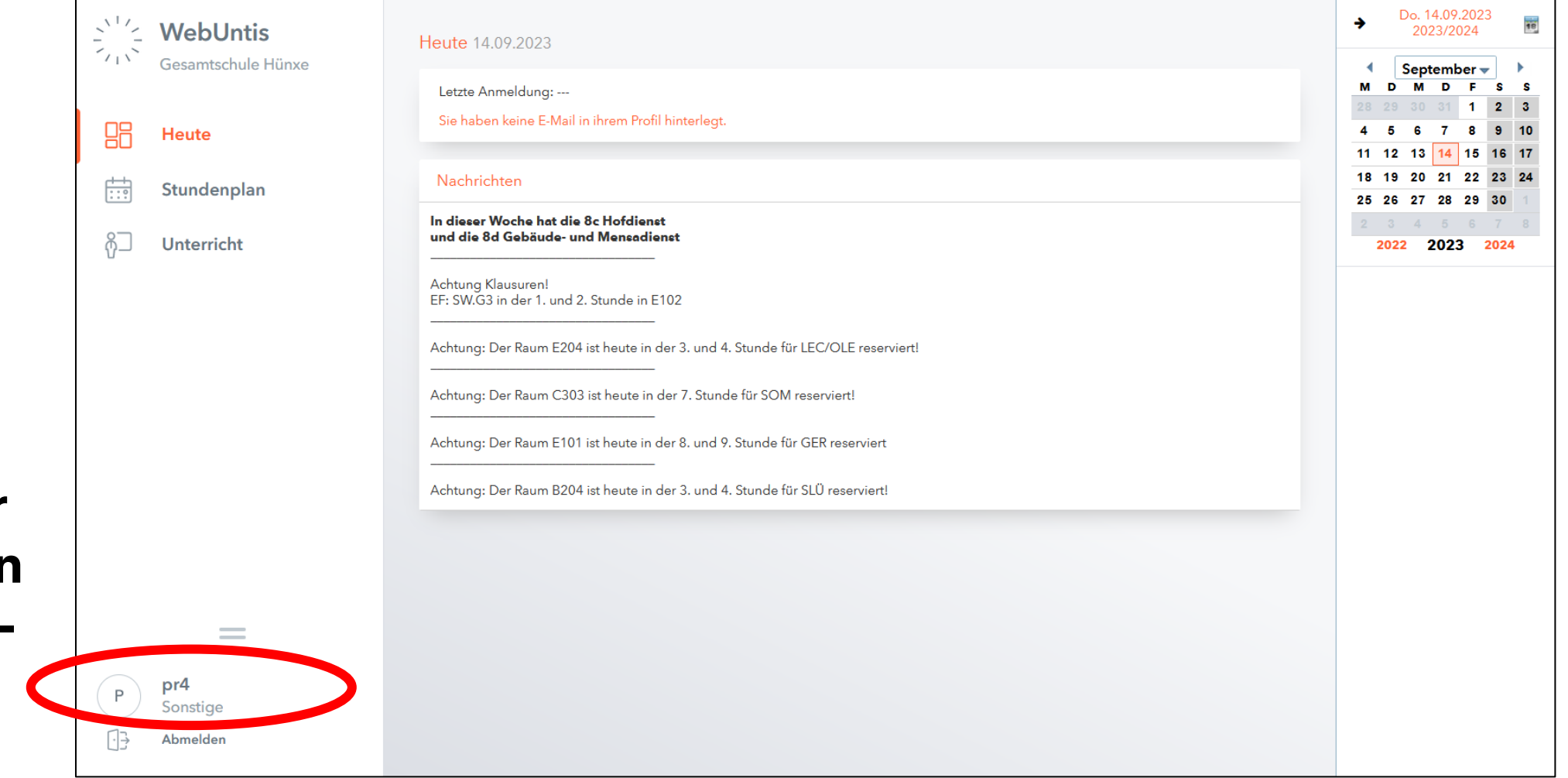

Klicke nach dem Start im Browser am PC auf deinen Account/Benutzernamen. Gib dann eine private Mailadresse von dir oder deinen Eltern ein.

Achtung: Iserv funktioniert nicht!

Klicke dann auf "Speichern"

Prima, in Zukunft kannst du dir auch ein neues Passwort an deine Mailadresse schicken lassen, wenn du es vergessen hast.

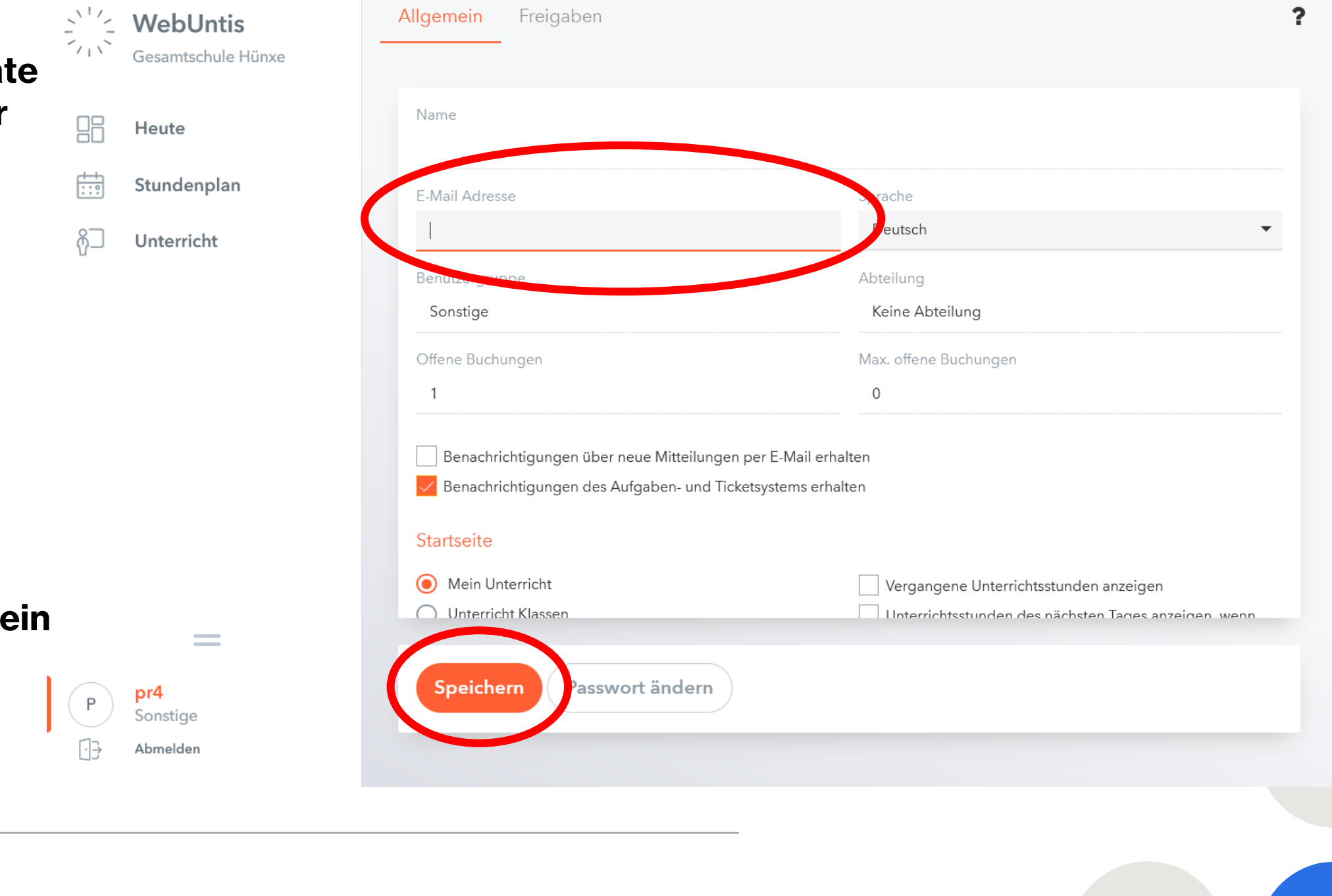

### 2. Browser-Version

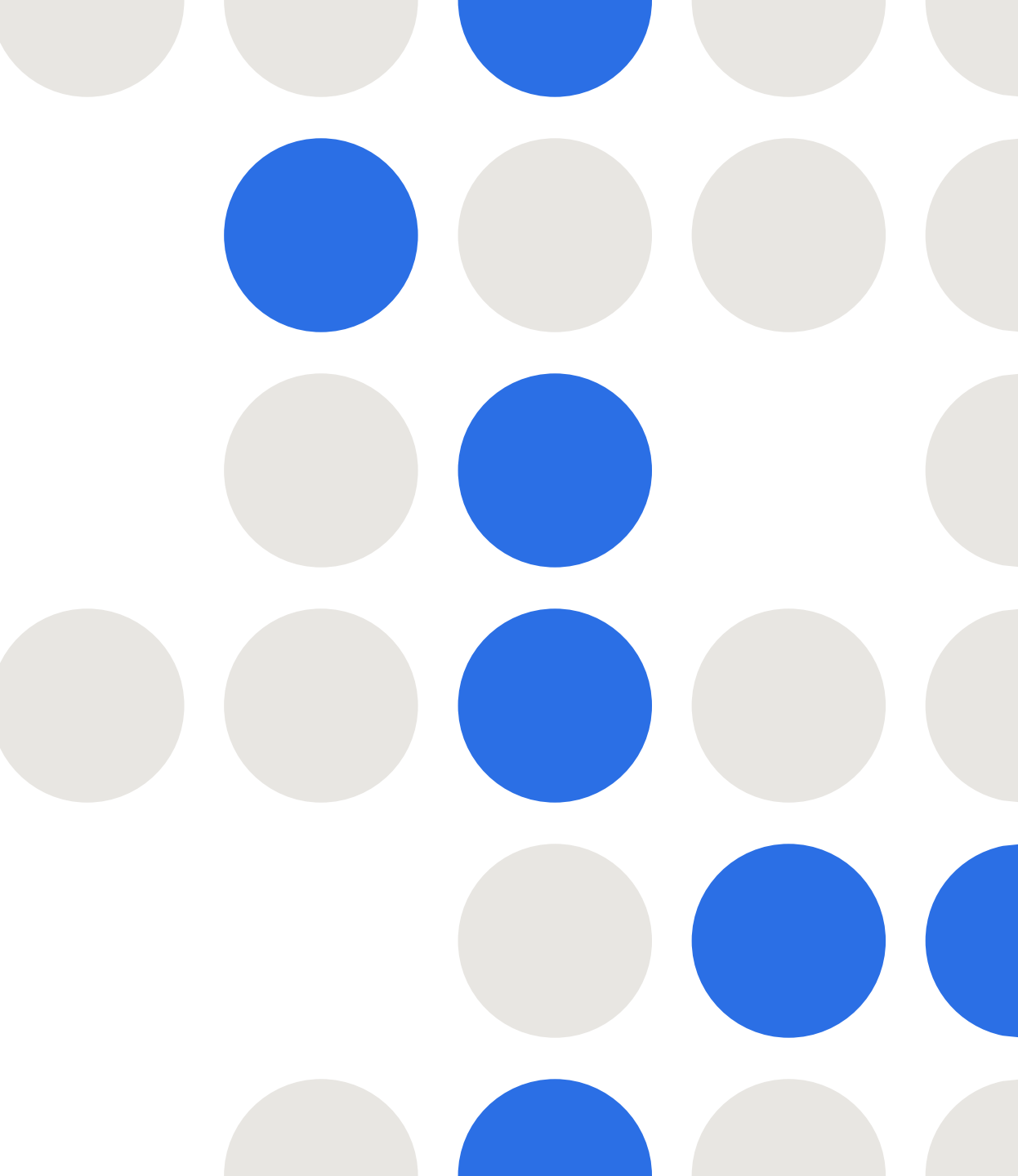

# 1. Öffne deinen Internet-Browser und gib in die Suchleiste "webuntis.com" ein.

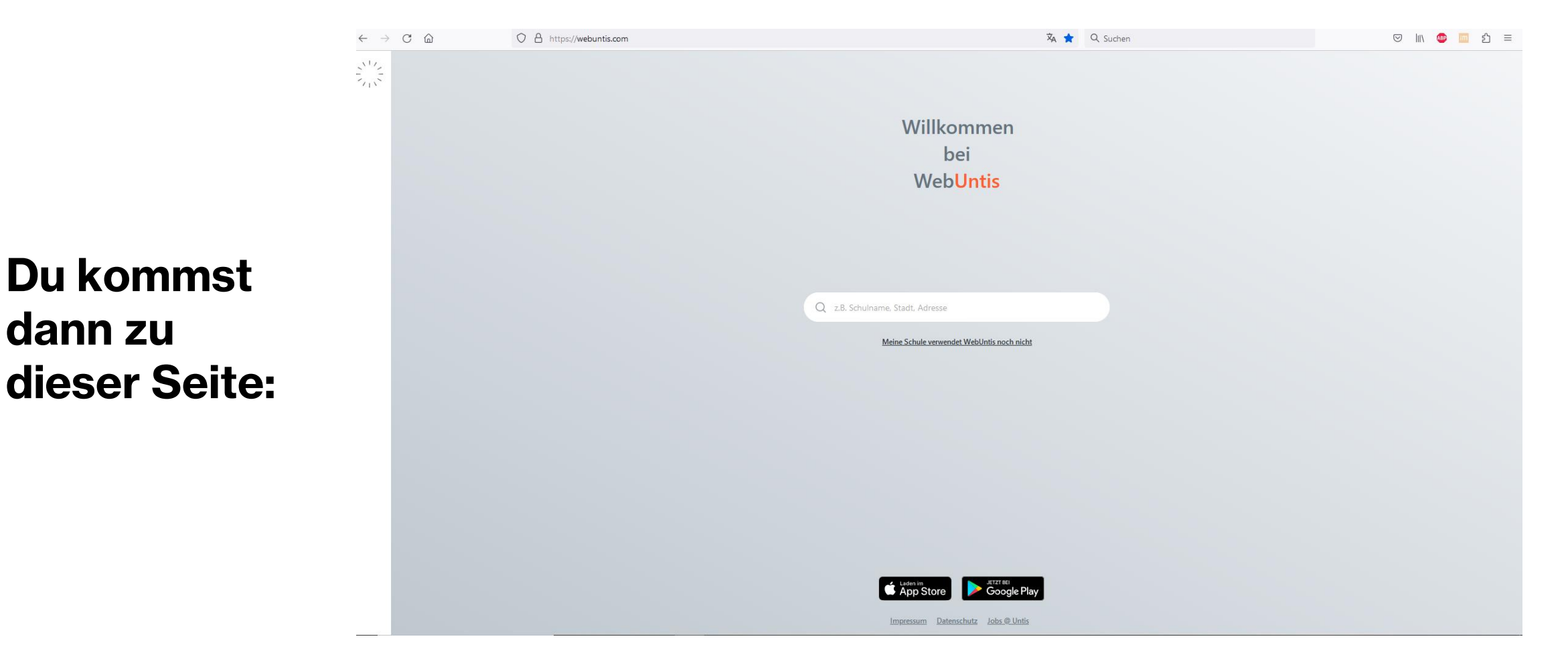

## 2. Gib nun in das Suchfeld "Hünxe" ein und wähle die "GE Hünxe" aus.

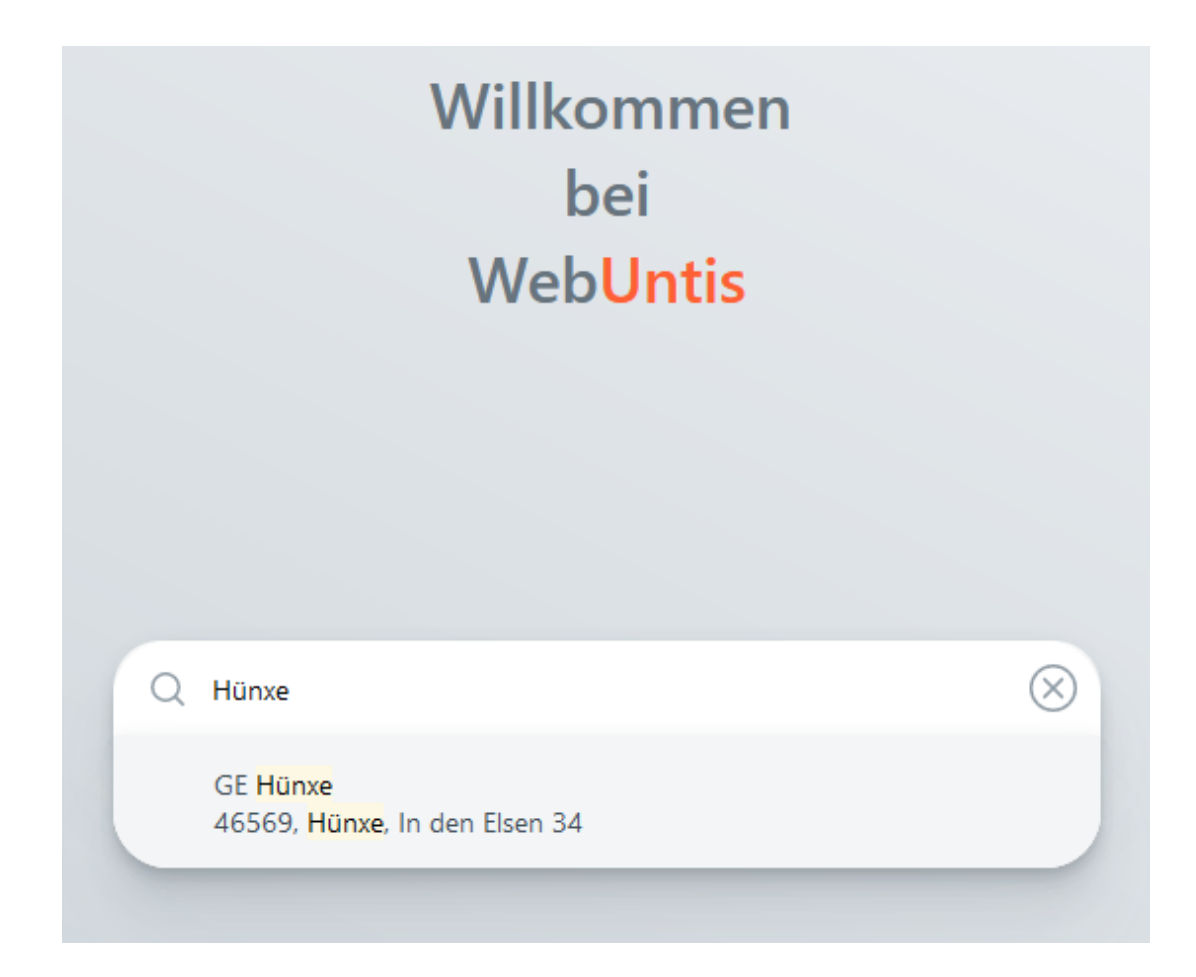

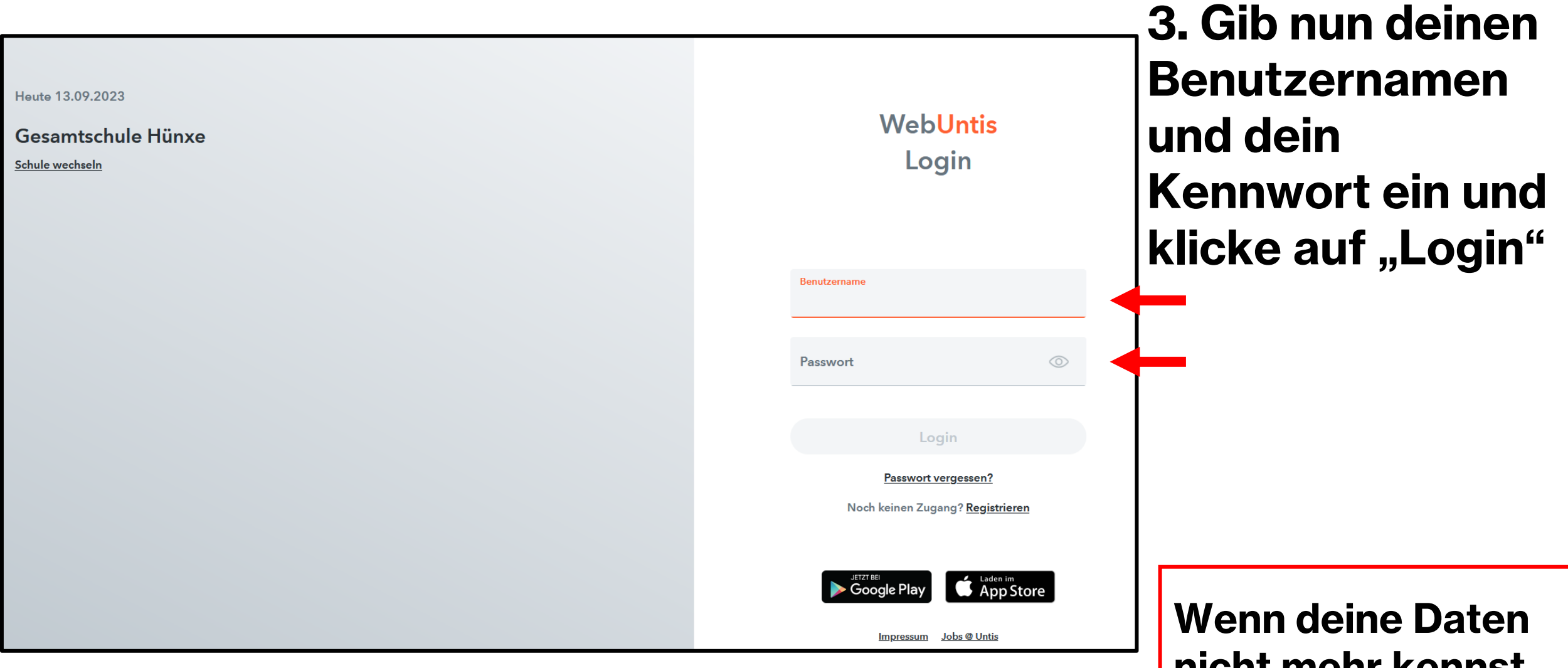

Wenn deine Daten nicht mehr kennst, wende dich an Frau Schlüter oder Herrn M. Lechtenberg!

#### 4. Eine Mailadresse hinterlegen, um dein Passwort selbst wieder zurücksetzen zu können, wenn du es mal vergessen hast. Funktioniert nur am PC!

Klicke nach dem Start im Browser am PC auf deinen Account/Benutzernamen.

| WebUntis<br>Gesamtschule Hünxe | Heute 14.09.2023                                                                                                    | → Do. 14.09.2023<br>2023/2024                                     |
|--------------------------------|----------------------------------------------------------------------------------------------------|-------------------------------------------------------------------|
|                                | Letzte Anmeldung:<br>Sie haben keine E-Mail in ihrem Profil hinterlegt.                                                                              | M D M D F S S<br>28 29 30 31 1 2 3<br>4 5 6 7 8 9 10              |
| Stundenplan                    | Nachrichten                                                                                                    | 11 12 13 14 15 16 17   18 19 20 21 22 23 24   25 26 27 28 29 30 1 |
| ∯_ Unterricht                  | In dieser Woche hat die 8c Hofdienst<br>und die 8d Gebäude- und Mensadienst<br>                                                                      | 2 3 4 5 6 7 8<br>2022 2023 2024                                   |
|                                | Achtung Klausuren!<br>EF: SW.G3 in der 1. und 2. Stunde in E102<br>                                                                                  |                                                                   |
|                                | Achtung: Der Raum E204 ist heute in der 3. und 4. Stunde für LEC/OLE reserviert!                                                                     |                                                                   |
|                                | Achtung: Der Raum CS03 ist neute in der 7. stunde für SOM reserviert:<br>Achtung: Der Raum E101 ist heute in der 8. und 9. Stunde für GER reserviert |                                                                   |
|                                | Achtung: Der Raum B204 ist heute in der 3. und 4. Stunde für SLÜ reserviert!                                                                         |                                                                   |
|                                |                                                                                                    |                                                                   |
| =                              |                                                                                                    |                                                                   |
| P pr4<br>Sonstige              |                                                                                                    |                                                                   |
| -<br>→ Abmelden                |                                                                                                    |                                                                   |

Gib dann eine private Mailadresse von dir oder deinen Eltern ein.

:::

<u>\_\_\_\_</u>

Heute

pr4

Ρ

**Achtung: Iserv** funktioniert nicht!

Klicke dann auf "Speichern"

Prima, in Zukunft kannst du dir auch ein neues Passwort an deine Mailadresse schicken lassen, wenn du es vergessen hast.

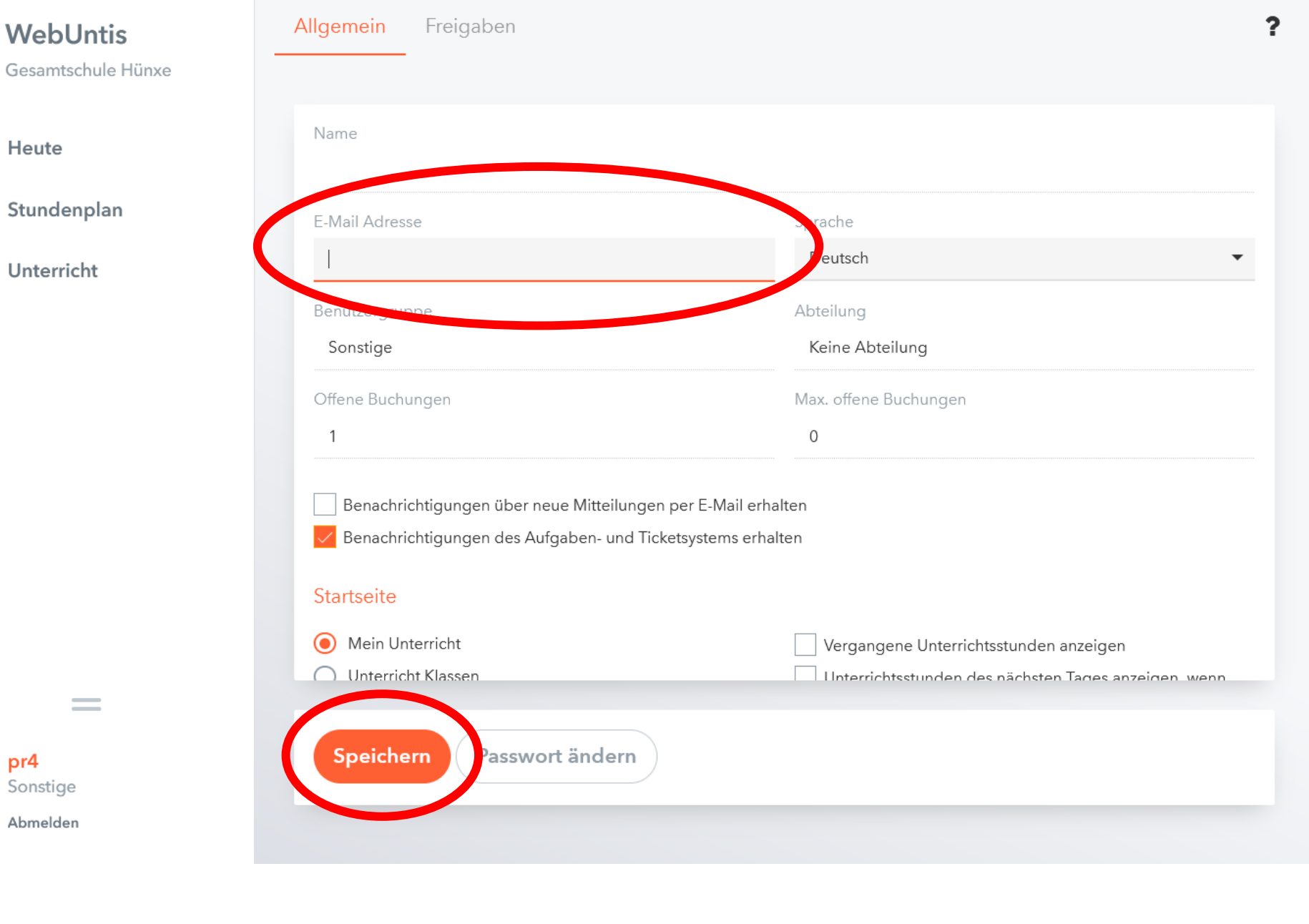